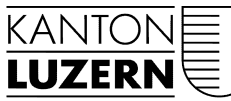

Justiz- und Sicherheitsdepartement

## Handelsregister Bundesplatz 14 6002 Luzern Telefon 041 228 58 16 handelsregister@lu.ch www.handelsregister.lu.ch

Schalteröffnungszeiten gemäss Homepage

**Telefonbedienung Sekretariat** Montag-Freitag 08.00 - 11.30 Uhr 14.00 - 15.30 Uhr

## Anleitung zum gebührenfreien Herunterladen von unbeglaubigten Statuten oder Stiftungsurkunden

1. Um von den eingetragenen Rechtseinheiten die Statuten oder Stiftungsurkunden herunterzuladen, müssen Sie sich zuerst über den Button "ANMELDEN" erfolgreich registrieren.

Sofern Sie sich bereits erfolgreich bei einem anderen Kantonalen Handelsregister registriert haben, können Sie direkt bei Punkt 4 weiterfahren.

| Offizielle Handelsregisterinformationen des Kantons Luzern                                                                                                    |                                                                                                    |
|----------------------------------------------------------------------------------------------------|----------------------------------------------------------------------------------------------------|
| , , , , , , , , , , , , , , , , , , ,                                                                                                    |                                                                                                    |
| Willkommen                                                                                                    |                                                                                                    |
| Willkommen bei der Firmensuche des Handelsregisters des Kantons Luzern. Auf diesem Portal können Sie die publizir                                                                                                    | rten Daten aller Firmen in unserem Amt                                                                                    |
| angezeigt bzw. heruntergeladen werden. Beachten Sie bitte, dass Auszüge auf diesem Portal ohne Gewähr zur Verfü                                                                                                    | ung gestellt werden und rechtlich nicht                                                                                   |
| verbindlich sind. Sie haben jedoch die Möglichkeit, von uns beglaubigte und damit rechtlich verbindliche Handelsregiste<br>das Bestellformular.                                                                                                    | auszüge zu bestellen. Nutzen Sie dafür                                                                                    |
|                                                                                                    |                                                                                                    |
| Firma Suche nach Firma, Unternehmensnummer etc.                                                                                                    |                                                                                                    |
| Person Suche nach Person                                                                                                    |                                                                                                    |
| ⊕ Zusätzliche Suchkriterien                                                                                                    |                                                                                                    |
| Q Suchen 2 Suchkriterien zurücksetzen                                                                                                    |                                                                                                    |
|                                                                                                    |                                                                                                    |
| finden. Dazu gehören insbesondere Rechtsnatur, Zweck und eingetragene Personen. Die Daten können als Auszug dangezeigt bzw. heruntergeladen werden. Beachten Sie bitte, dass Auszüge auf diesem Portai ohne Gewähr zur Verfü verbindlich sind. Sie haben jedoch die Möglichkeit, von uns beglaubigte und damit rechtlich verbindliche Handelsregiste das Bestellformular.         Firma       Suche nach Firma, Unternehmensnummer etc.         Person       Suche nach Person         @ Zusätzliche Suchkriterien       Image: Suchkriterien zurücksetzen | ekt im Browser oder als pdf-Dokument<br>ung gestelit werden und rechtlich nicht<br>auszüge zu bestellen. Nutzen Sie dafür |

2. Dazu müssen Sie einmalig ein persönliches Konto erstellen, welches anschliessend auch für andere Kantonale Handelsregister gültig ist.

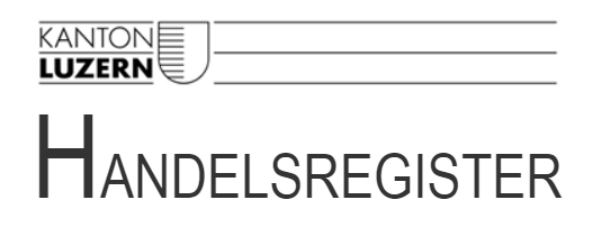

Ы

Offizielle Handelsregisterinformationen des Kantons Luzern

| Anmelden                                                          |  |
|-------------------------------------------------------------------|--|
| E-Mail-Adresse                                                    |  |
| Passwort                                                          |  |
| Anmelden  Neues Konto erstellen Haben Sie Ihr Passwort vergessen? |  |

 Füllen Sie alle Felder vollständig aus und schliessen Sie die Registrierung mit einem Klick auf "Registrieren" ab. Anschliessend wird Ihnen eine E-Mail mit Link zugestellt. Durch Bestätigung des Links wird Ihre Registration abgeschlossen und Sie werden direkt auf die Anmeldungsseite weitergeleitet.

| HANDELSRE                                                           | GISTER                           |             |   |
|---------------------------------------------------------------------|----------------------------------|-------------|---|
| Offizielle Handelsregisterinf                                       | ormationen des Kantor            | ons Luzern  |   |
| l≽.                                                                 |                                  |             |   |
| Neues Konto erstellen                                               |                                  |             |   |
| E-Mail-Adresse                                                      |                                  |             |   |
| Passwort                                                            |                                  |             |   |
| Bestätigung                                                         |                                  |             |   |
| Anrede                                                              | - Bitte wählen -                 | *           |   |
| Vorname                                                             |                                  |             |   |
| Name                                                                |                                  |             |   |
| Telefonnummer                                                       |                                  |             |   |
| Rechnungsadresse                                                    |                                  |             |   |
| Strasse                                                             |                                  |             |   |
| Postfach / Zusatz                                                   |                                  |             |   |
| Ort                                                                 | Q                                |             |   |
| Land                                                                | Schweiz (CH)                     |             | ¥ |
| Registrieren     Abbrechen Mit der Registration erklären Sie sich m | it der Datenschutzerklärung einv | werstanden. |   |

4. Nun können Sie sich mit Ihrer E-Mail-Adresse und Ihrem Passwort anmelden.

## HANDELSREGISTER

Offizielle Handelsregisterinformationen des Kantons Luzern

| $\square$ |                |  |
|-----------|----------------|--|
|           | Anmelden       |  |
|           | E-Mail-Adresse |  |
|           | Passwort       |  |
|           | Anmelden       |  |

5. Auf der Kantonalen Handelsregisterplattform kann nun durch Eingabe beim Feld "Firma" nach der gewünschten Rechtseinheit gesucht werden. Nach erfolgtem Klick auf den Button "Suchen" wird die Rechtseinheit angezeigt und durch einen weiteren Klick auf die ausgewählte Firma öffnet sich der Internet-Handelsregisterauszug.

|                                                                                                    | ]                                                                                                    |
|----------------------------------------------------------------------------------------------------|----------------------------------------------------------------------------------------------------|
|                                                                                                    | DELSREGISTER                                                                                                    |
| Offizielle Har                                                                                          | ndelsregisterinformationen des Kantons Luzern                                                                                                    |
| Willkomme                                                                                               | an                                                                                                    |
| Willkommen bei d<br>finden. Dazu gehč<br>angezeigt bzw. he<br>verbindlich sind. S<br>das Bestellformula | er Firmensuche des Handelsregisters des Kantons Luzern. Auf diesem Portal können Sie die publizierten Daten aller Firmen in unserem Amt<br>iren insbesondere Rechtsnatur, Zweck und eingetragene Personen. Die Daten können als Auszug direkt im Browser oder als pdf-Dokument<br>runtergeladen werden. Beachten Sie bitte, dass Auszüge auf diesem Portal ohne Gewähr zur Verfügung gestellt werden und rechtlich nicht<br>sie haben jedoch die Möglichkeit, von uns beglaubigte und damit rechtlich verbindliche Handelsregisterauszüge zu bestellen. Nutzen Sie dafür<br>ar. |
| Firma                                                                                                   | Suche nach Firma, Unternehmensnummer etc.                                                                                                    |
| Person                                                                                                  | Suche nach Person                                                                                                    |
| 🕀 Zusätzliche Suo                                                                                       | chkriterien                                                                                                    |
| Q Suchen                                                                                                | C Suchkriterien zurücksetzen                                                                                                    |

 Klicken Sie im Bereich mit den Eintragungs- und Publikationsdaten auf das Aktensymbol hinter der Sie interessierenden Tagesregistereintragung betreffend Statuten/Stiftungsurkunde. Innert weniger Sekunden öffnet sich eine PDF-Datei mit den Statuten oder der Stiftungsurkunde.

| Ref | TR-Nr | TR-Datum | SHAB | SHAB-Dat. | Seite / Id |
|-----|-------|----------|------|-----------|------------|
| 1   |       |          |      |           |            |
| 2   |       |          |      |           |            |
| 3   |       |          |      |           |            |

7. Falls sich bei der Auswahl des Aktensymbols kein PDF öffnet und nachfolgende Meldung erscheint;

A Keine Dokumente vorhanden.

bestellen Sie die Statuten/Stiftungsurkunde via Mail (handelsregister@lu.ch) direkt beim Handelsregister Luzern.

Ansonsten werden keine Bestellungen per E-Mail von unbeglaubigten Statuten oder Stiftungsurkunden vorgenommen.